# Ghid de utilizare

VetMed Resource Veterinary information to support practice, based on evidence and continuing education

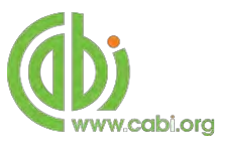

## Accesarea resursei VetMed

Adresă de acces www.vetmedresource.org

# Interfața de navigare

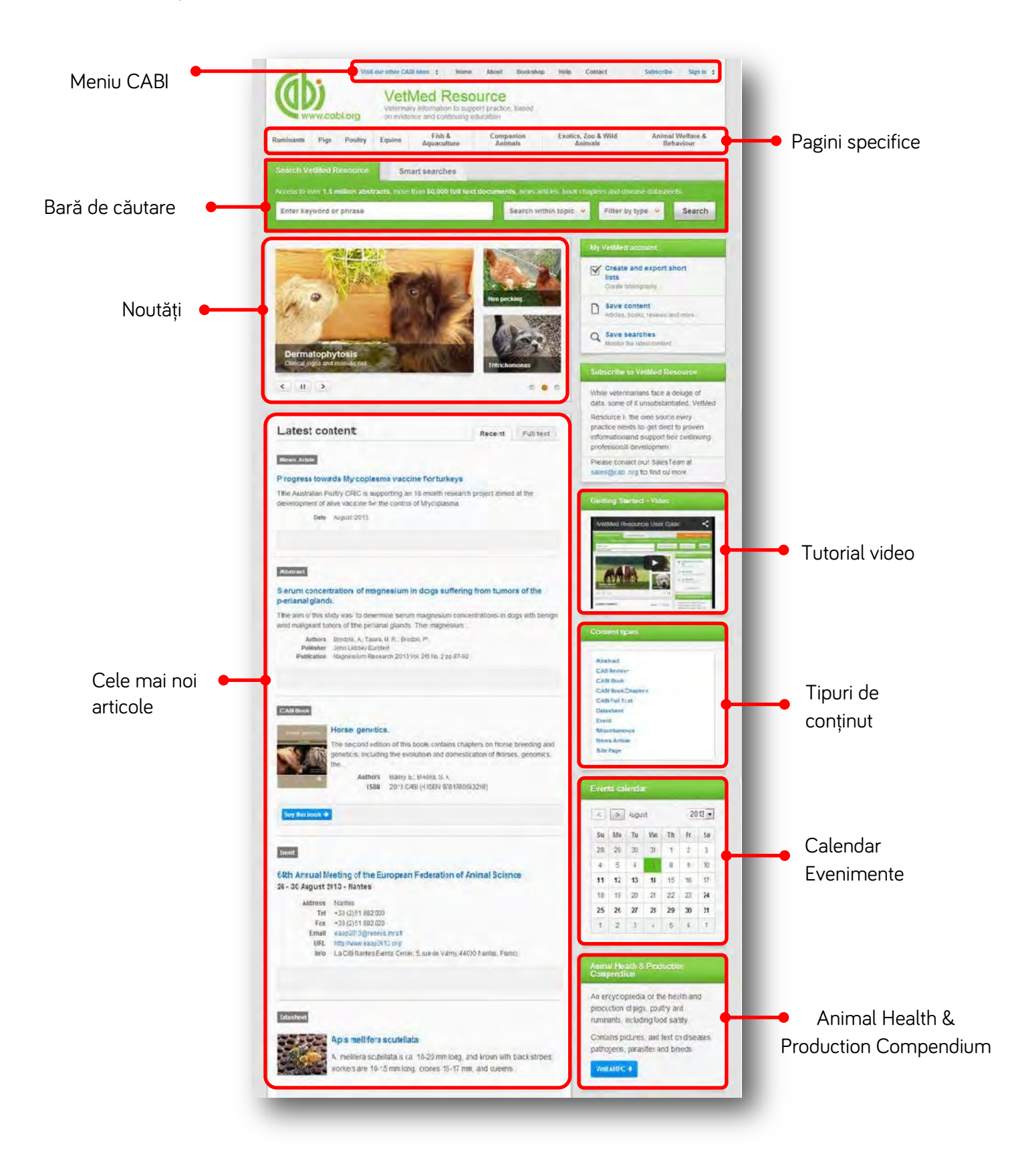

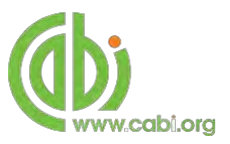

# Căutare simplă

VetMed Resource permite căutarea simplă folosind o varietate de tehnici de bază pentru a extrage rezultate din întreg conținutul platformei. La căutarea simplă puteți să adăugați operatorii booleeni sau puteți să alcătuți o frază specifică de căutare. Aceste tehnici pot fi găsite în tabelul de referință - tehnici de căutare.

## Cum se face căutarea simplă

Căutarea simplă se efectuează prin diferitele subiecte și conținuturi VetMed, aducând rezultate din toate formele de indexare și din toate domeniile.

Introduceți termenii în caseta de căutare din pagina principală apoi click pe butonul Search

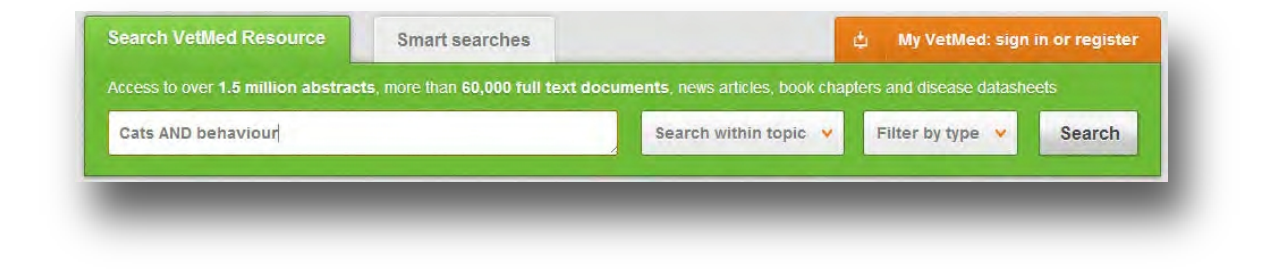

## Căutare dirijată

Căutarea dirijată poate fi folosită pentru a limita rezultatele la un subiect anume sau la un anume tip de conținut. Pot funcționa ambele filtre în același timp. Introduceți termenii în caseta de căutare. Bifați filtrul pe care îl doriți în limitarea căutărilor, apoi click pe search.

| Search VetMed Resource            | Smart searches                                                                  |                                                    | di My VetMa      | ed: sign | in or registe |
|-----------------------------------|---------------------------------------------------------------------------------|----------------------------------------------------|------------------|----------|---------------|
| Access to over 1.5 million abstra | cts, more lhan 60,000 full text doo                                             | uments, news arbcies, book chap                    | Hers and disease | datashe  | els           |
| cats AND behaviour                |                                                                                 | Search within topic 👻                              | Filter by typ    | • •      | Search        |
|                                   | Limit to selected topics                                                        |                                                    |                  | _        |               |
|                                   | Animal Weltare & Behaviour Companion Animals Equine Exolics, Zoo & Wild Animals | Fish & Aquaculture<br>Pigs<br>Poultry<br>Ruminants |                  |          |               |

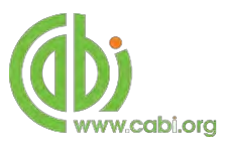

| Search VetMed Resource                      | Smart searches                   |                                | 山 My VetMed: sign         | in or registe |
|---------------------------------------------|----------------------------------|--------------------------------|---------------------------|---------------|
| Access to over <b>1.5 million abstracts</b> | , more than 60,000 tull text doc | uments, news articles, book ch | apters and disease datash | eets          |
| cats AND behaviour                          |                                  | Search within topic 😵          | Filter by type 💙          | Search        |
|                                             | Limit to                         | selected content types         |                           |               |
|                                             | Abstra                           | sci Datashee<br>Review Elevent | et                        |               |
|                                             | CABI                             | Book 🗌 Miscellan               | ieous                     |               |
|                                             | CABI E                           | Book Chapter 🛛 News Arti       | icie                      |               |
|                                             | CABI F                           | Full Text Site Page            |                           |               |

# Vizualizarea rezultatelor

numărul de înregistrări afișate pe pagina curentă.

Rezultatele vor fi afișate pe pagină așa cum se arată mai jos. Imaginea situată imediat sub caseta de căutare indică numărul de rezultate găsite. Mai jos sunt afișate categoriile de filtrate care au fost selectate pentru căutare. Pentru a elimina filtrele pur și simplu faceți click pe 🗶 situat lângă termen. Rezultatele pot fi ordonate după cele mai recent indexate sau relevanță. În același timp puteți modifica

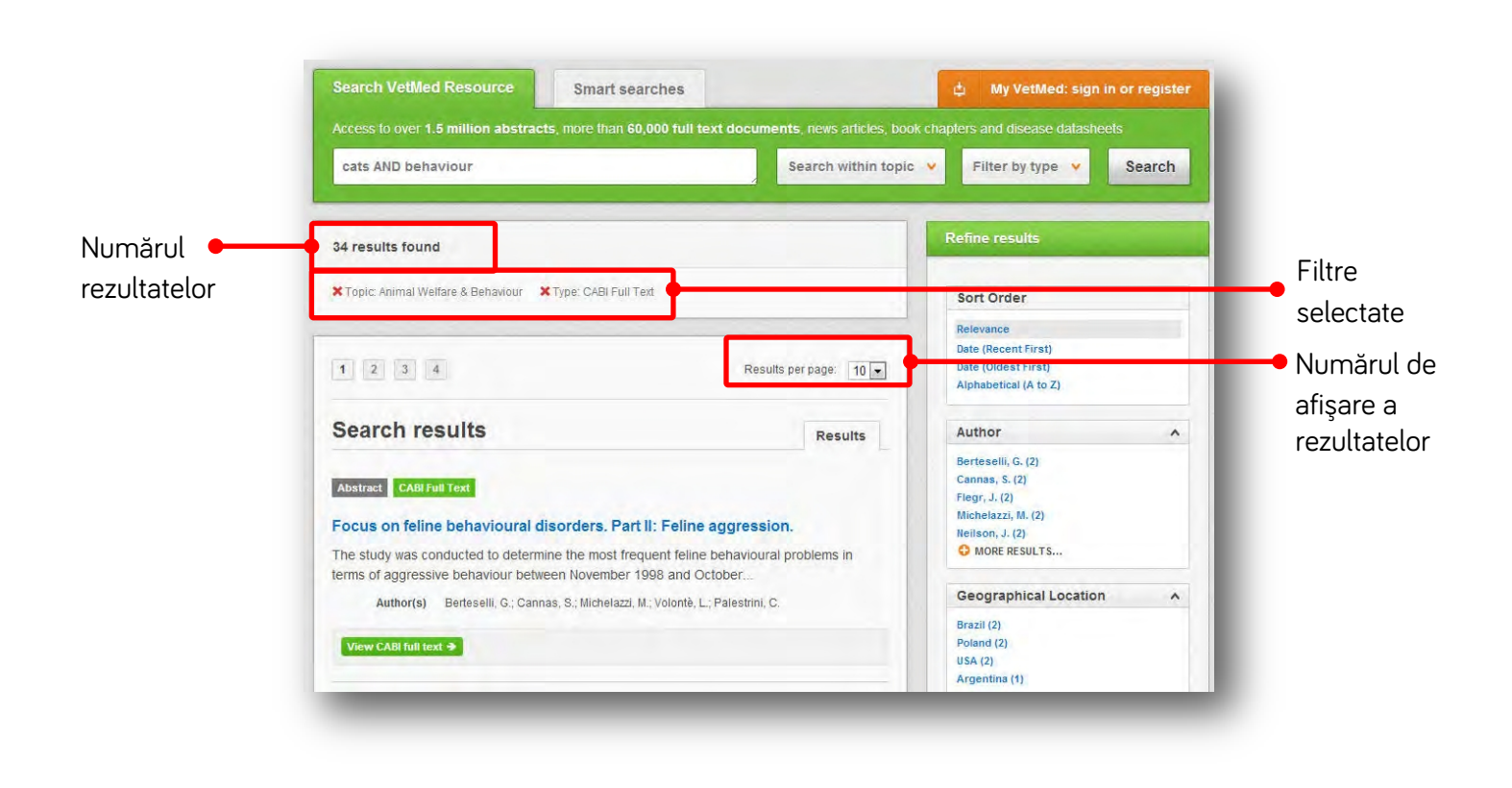

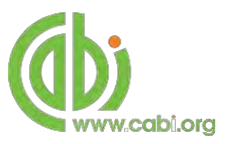

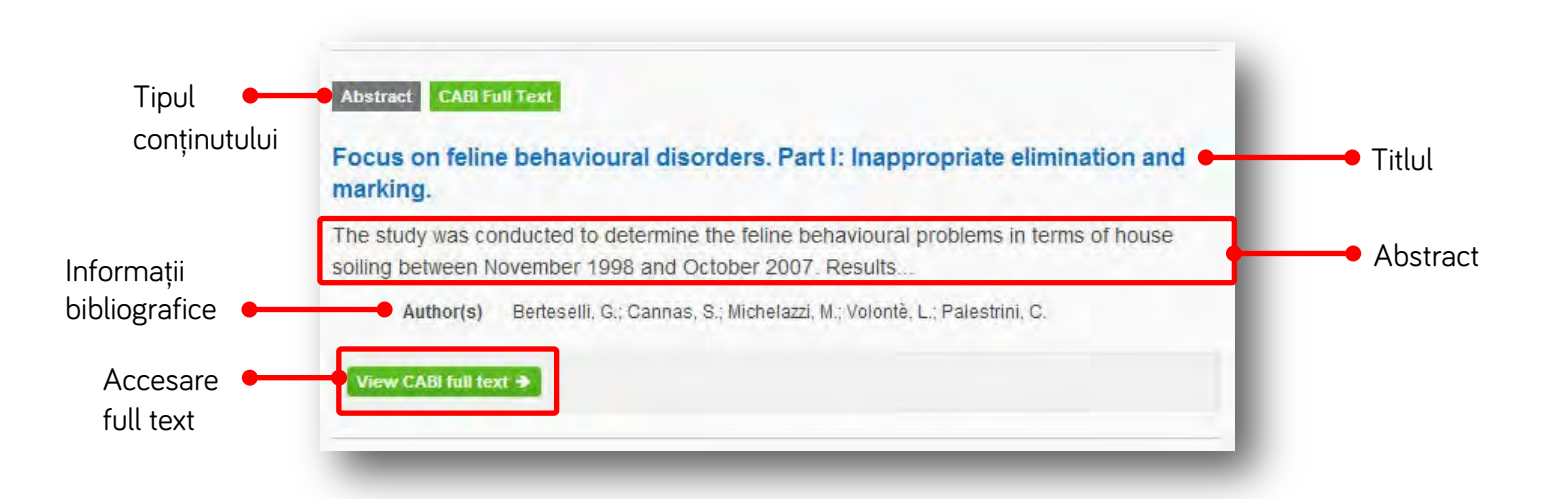

Printr-un click pe titlul articolului veți fi redirecționați către o pagina dedicată în care vor fi afișate detaliile bibliografice complete.

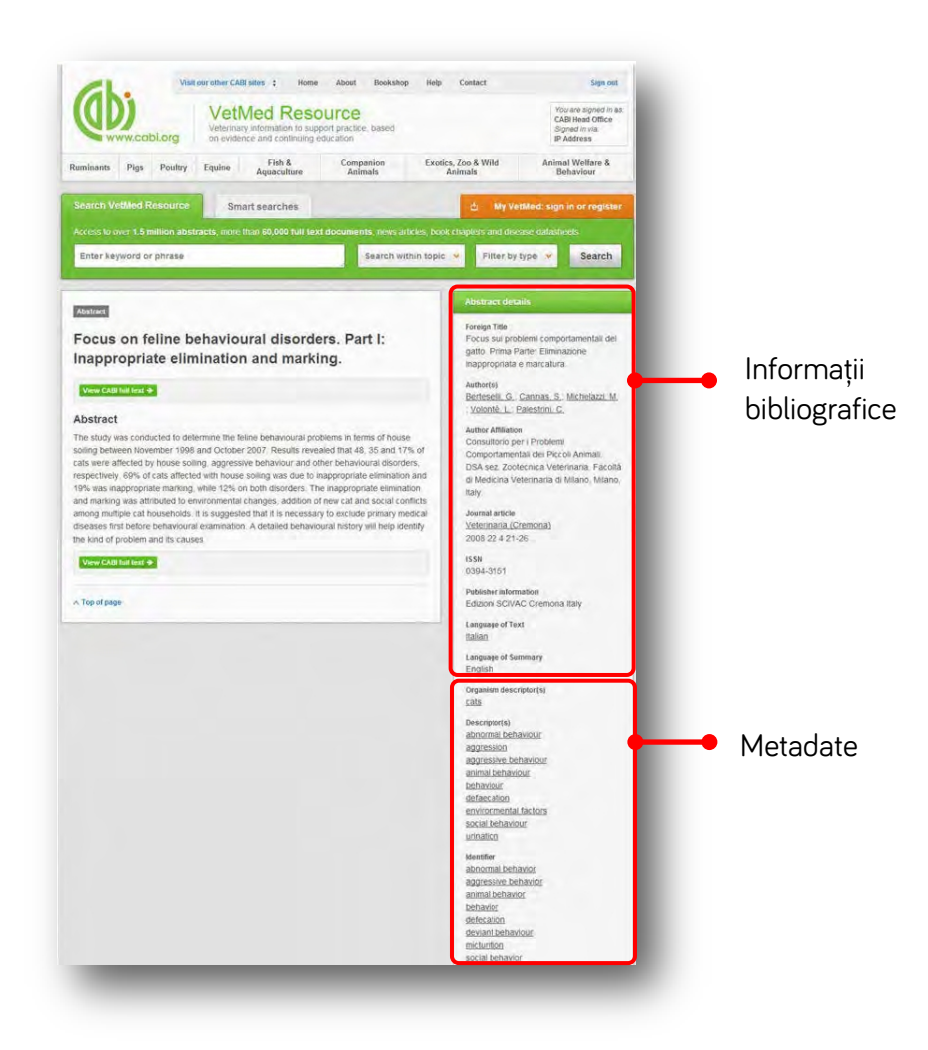

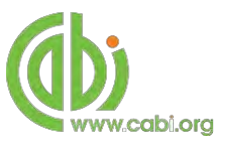

În Detalii abstract găsiți termeni care au hiperlink ce generază căutări specifice. În acest exemplu am accesat numele <u>Cannas.S.</u>. Automat, s-a efectuat o căutare ce a adus ca rezultate doar documente ce au inclus numele autorului accesat.

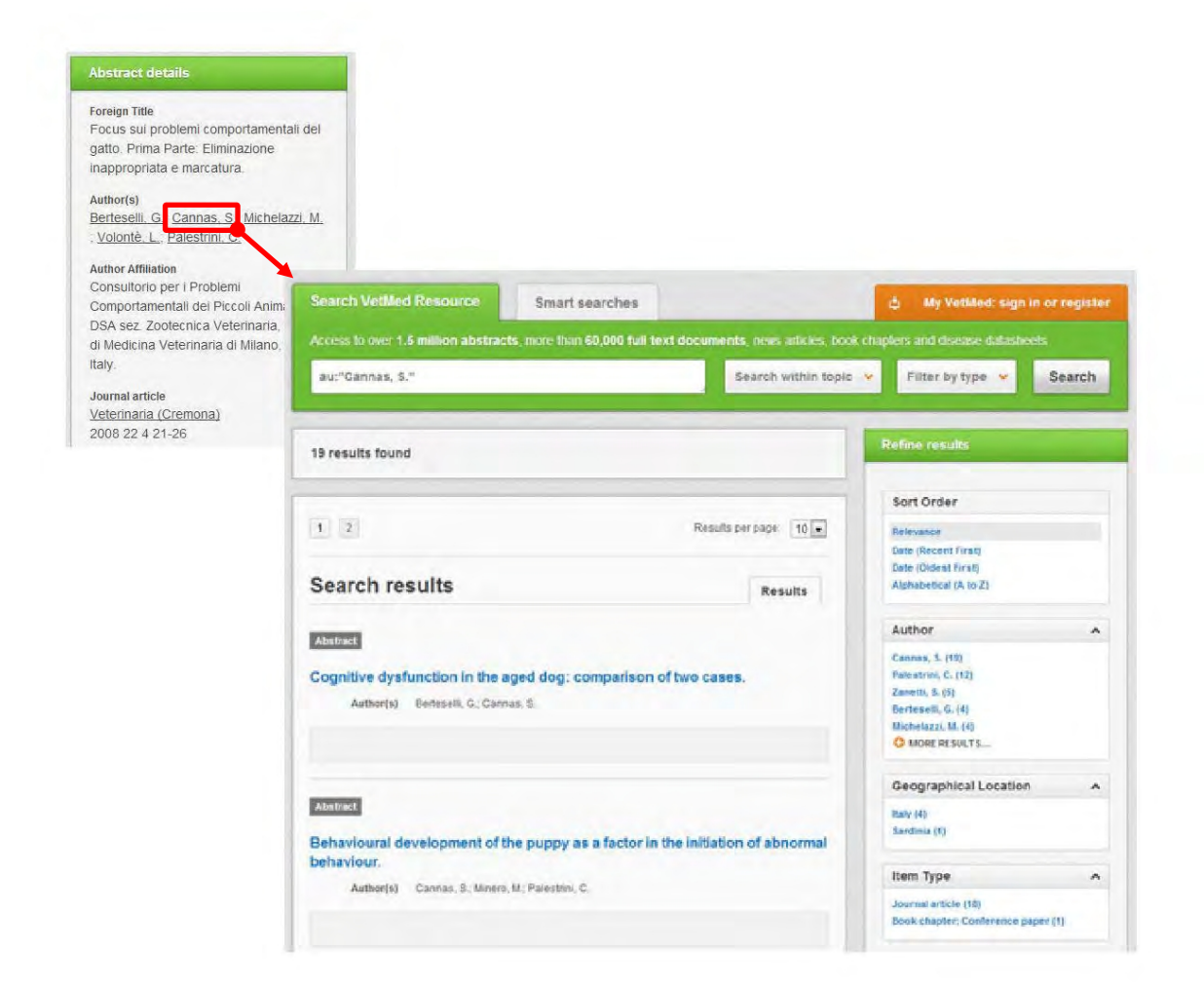

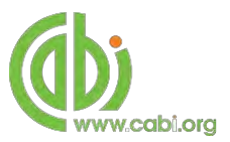

# Căutare inteligentă

Pentru a eficientiza procesul de căutare, atât în temele de interes comun cât și în cele specifice, experții Cabi au creat sintagme predefinite.

Pentru accesarea acestei facilități, click pe tab-ul Smart searches

| /etMed Resource smart searches are b | ased on commonly researched topics, and your own i | requests                                  |  |  |
|--------------------------------------|----------------------------------------------------|-------------------------------------------|--|--|
| Request a search 🏓                   |                                                    |                                           |  |  |
| Aggression in cats                   | Gas bubble disease in fish                         | Pet dental care and oral disease          |  |  |
| Allergic reactions in dogs           | Head trauma in dogs and cats                       | Screening dogs for hereditary diseases    |  |  |
| Anthrozoology                        | Hepatitis E virus in pigs                          | Small mammal anaesthesia                  |  |  |
| Behavioural problems of parrots      | Inappropriate elimination in cats                  | Stereotypies of horses                    |  |  |
| Bovine TB and vaccination            | Koi herpesvirus                                    | Stunning and welfare of poultry           |  |  |
| CPR/CPCR dogs or cats                | Management of renal disease in cats                | Total intravenous anaesthesia (TIVA) dogs |  |  |
| Equine osteoarthritis                | Mitral valve disease in dogs                       | & cats                                    |  |  |
| Feather pecking                      | MRSA in pigs                                       | Vaccinations of cats                      |  |  |
| Feline asthma                        | Nutrition and heart disease in dogs and cats       | Veterinary professional ethics            |  |  |
|                                      |                                                    | Wound treatment in horses                 |  |  |

Pentru a efectua o căutare inteligentă, din lista de sugestii selectați o sintagmă. Exemplul de mai jos se referă la rezultatele afișate pentru "Aggression in Cats" .

| Q                        | w.cabi.org                       | Veterinar<br>on evide | vinformation to supp<br>nce and continuing e | DUITCE<br>port practice, based<br>ducation |                     |                                                             | You a<br>CABI<br>Signe<br>IP Add | re signed in as<br>Head Office<br>d in via:<br>dress |
|--------------------------|----------------------------------|-----------------------|----------------------------------------------|--------------------------------------------|---------------------|-------------------------------------------------------------|----------------------------------|------------------------------------------------------|
| Ruminants                | Pigs Poultry                     | Equine                | Fish &<br>Aquaculture                        | Companion<br>Animals                       | Exotics, Zo<br>Anim | o & Wild<br>als                                             | Animal N<br>Beha                 | Welfare &<br>aviour                                  |
| Search Vet               | Med Resource                     | Sm                    | art searches                                 |                                            |                     |                                                             | 4                                | My VetMed                                            |
| od:cats AN<br>(behaviour | D et:(aggression<br>OR behavior) | I OR aggres           | sive) AND                                    | Search wi                                  | thin topic 🗸        | Filter by ty                                                | pe V                             | Search                                               |
|                          | ound                             | 7 8 0                 | 10                                           | Recults per page                           | 10 -                | Sort Order                                                  |                                  |                                                      |
| 1 2 3                    | results                          | 1 0 0                 |                                              | Resul                                      | its                 | Date (Recent Firs<br>Date (Oldest Firs<br>Alphabetical (A t | st)<br>st)<br>to Z)              |                                                      |
| Search                   |                                  |                       |                                              |                                            |                     | Author                                                      |                                  | *                                                    |
| Search<br>Miscellaneous  |                                  |                       |                                              |                                            |                     |                                                             |                                  |                                                      |

Pentru a restrânge mai mult rezultatele, puteți folosi fie caseta de rafinare din partea dreaptă a paginii sau puteți adăuga manual termeni la sfârșitul propoziției de căutare predefinită.

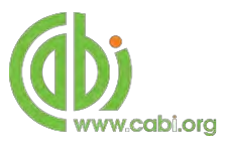

## Căutare avansată

#### Căutare după indicii de indexare

Caseta de căutare pentru VetMed vă permite să efectuați căutări avansate folosind abrevierile de indexare. Aceste abrevieri provin din înregistrările bibliografice ale documentelor. Alături de abrevieri pot fi adăugate cuvinte cheie pentru a obține rezultate cât mai specifice. Mai jos aveți titlurile câmpurilor de indexare și abrevierile lor.

| Description         | Field Tag |
|---------------------|-----------|
| Abstract            | ab        |
| Author affiliation  | aa        |
| Descriptor          | de        |
| Organism Descriptor | od        |
| Geographic Locator  | gl        |
| Broad term          | up        |
| Identifier          | id        |
| Publication source  | do        |
| Publisher           | publisher |
| CABICODE            | сс        |
| Conference          | ct        |
| Language            | la        |
| Publication type    | it        |
| Year                | yr        |
| Record number       | ра        |
| DOI                 | oi        |
| ISSN                | sn        |
| ISBN                | bn        |

#### Common search fields

### Additional search fields

| Description               | Field Tag |
|---------------------------|-----------|
| Additional Authors        | ad        |
| Author Affiliation        | аа        |
| CAS Registry Numbers      | ry        |
| Conference Dates          | cd        |
| Conference Title          | ct        |
| Corporate Author          | са        |
| Country of Publication    | ср        |
| Descriptors               | de        |
| Digital Object Identifier | oi        |
| Document Editors          | ed        |
| Document Title            | do        |
| Email                     | em        |
| English Item Title        | et        |
| Non English Item Title    | ft        |
| Geographic Location       | gl        |
| Identifiers               | id        |
| ISBN                      | bn        |
| ISSN                      | sn        |
| Item Type                 | it        |
| Language(s) of Summary    | ls        |
| Language(s) of Text       | la        |
| Location of Publisher     | lp        |
| Main Abstract             | ab        |
| Organism Descriptors      | od        |
| Pan Number                | ра        |
| Personal Author           | au        |
| Personal Author Variants  | av        |
| Publisher                 | pb        |
| CABI Product Code         | SC        |
| Up-posted Descriptors     | up        |
| Web URL                   | ur        |
| Year of Publication       | yr        |

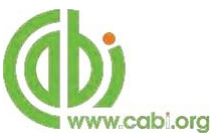

Pentru a efectua o căutare, tastați în caseta de căutare abrevierea (cu literă mică) urmată de două puncte și termenul dorit. Se pot combina căutări multiple cu ajutorul indicatorilor booleeni conform exemplelor de mai jos.

| Ex 1 | Un cuvânt:              | de:mastitis                               |
|------|-------------------------|-------------------------------------------|
| Ex 2 | Mai multe cuvinte:      | de:mastitis AND gl:Europe                 |
| Ex 3 | Căutare între paranteze | de:mastitis AND (gl:Europe NOT gl:France) |

### Folosirea "Descriptorilor"

Dacă sunteți în căutarea unui anumit subiect și doriți un nivel ridicat de relevanță, limitați căutarea inserând abrevieri de indexare sau descriptori CABI. Descriptorii sunt conceptele importante dintr-o lucrare. Termenii pot fi adăugați la unul dintre cele 5 domenii de indexare. Câmpurile indexare folosite de CABI sunt:

| Câmp                           | Tag | Descriere                                                                                     | Exemplu            |
|--------------------------------|-----|-----------------------------------------------------------------------------------------------|--------------------|
| Organism Descriptor            | od: | Nume de plantă sau animal.                                                                    | od: Felis catus    |
| Geographic Location            | gl: | Locație geografică.                                                                           | gl: Germany        |
| Descriptor                     | de: | Se referă la termenii ce nu sunt sunt<br>nici de origine animală nici de<br>origine vegetală. | de: feeding habits |
| Broad Term (Up-posted<br>Term) | up: | Termen general din<br>CABThesaurus                                                            | up: behaviour      |
| Identifier                     | id: | Termeni care nu apar în<br>CABThesaurus, precum specii noi<br>sau substanțe                   | id: cryptochrome   |

**De reținut:** Când căutați descriptorul organism, toate animalele cu excepția celor comune precum bovine, ovine, caprine, etc., sunt indexate cu numele lor ştiințifice. Cu toate acestea, plantele sunt indexate atât cu denumirile lor ştiințifice cât și cu denumirile lor comune.

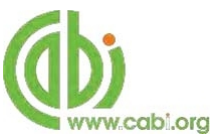

## Super indici

Super indicii permit căutarea în domeniile conexe. Acestea sunt instrumente utile pentru utilizatori în cazul în care nu sunt siguri care sunt domenile specifice atunci când încearcă să se efectueze o căutare avansată. Super indicii au propriile tag-uri asociate. VetMed Resource are, de asemenea, trei super indici.

Primii doi super indici prezentați în tabelul de mai jos sunt utilizați atunci când se caută informații bibliografice referitoare fie la titlul articolului sau autori.

Tabelul de mai jos prezintă indicii, câmpurile de căutare si un exemplu.

| Super<br>index | Indice  | Câmp de căutare                         | Exemplu         |
|----------------|---------|-----------------------------------------|-----------------|
| Title          | title:  | Titlul în limba Engleză<br>Alte titluri | title: mastitis |
| Author         | author: | Autor<br>Autor adițional<br>Editor      | author: Lanyon  |

Cel de-al trei-lea super indice, numit indicele de subiect este utilizat atunci când se caută termeni sau metadate pe un anume subiect.

Tabelul de mai jos prezintă indicii, câmpurile de căutare si un exemplu.

| Super<br>index | Indice   | Câmp de căutare                                                       | Exemplu           |
|----------------|----------|-----------------------------------------------------------------------|-------------------|
| Subject        | subject: | Descriptor Locație<br>Geografică Descriptor<br>organism Identificator | subject: mastitis |

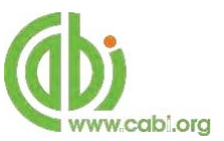

## CABICODES

În plus față de adăugarea indicilor la înregistrare, conceptele sunt și ele indexate după o clasificare cunoscută sub numele de CABICODES. CABICODES sunt coduri de clasificare ce împart subiectele acoperite de CAB ABSTRACTS în 23 de secțiuni majore. Fiecare secțiune include apoi o serie de coduri care împart subiectul în subiecte mai specifice. Codurile în sine sunt de obicei folosite în cazul în care cuvintele cheie nu pot descrie căutarea. Aceste CABICODES prezentate mai jos reprezintă o selecție CABICODES pentru Zootehnie și subiectele derivate. Pentru o listă completă a CABICODES vizitați lista CABICODE .

LL800 Animal Health and Hygiene (General)

LL810 Animal Welfare

LL820 Parasites, Vectors, Pathogens and Biogenic Diseases of Animals (Discontinued March 2000) LL821 Prion,

Viral, Bacterial and Fungal Pathogens of Animals (New March 2000)

LL822 Protozoan, Helminth, Mollusc and Arthropod Parasites of Animals (New March 2000)

LL823 Veterinary Pests, Vectors and Intermediate Hosts (New March 2000)

LL860 Non-Communicable Diseases and Injuries of Animals

LL870 Animal Injuries (Discontinued March 2000)

LL880 Animal Treatment and Diagnosis (Non Drug) (Discontinued March 2000)

LL882 Veterinary Pharmacology and Anaesthesiology (New March 2000)

LL884 Animal Surgery and Non-drug Therapy (New March 2000)

LL886 Diagnosis of Animal Diseases (New March 2000)

LL900 Animal Toxicology, Poisoning and Pharmacology (Discontinued March 2000)

LL950 Toxicology and Poisoning of Animals (New March 2000)

CABICODES poate fi căutat la fel ca orice alt indice. Două câmpuri sunt atribuite domeniilor CABICODE iar acestea sunt descrise mai jos. Vă rugăm să rețineți, indicii ce se pun înaintea codurilor, trebuie să fie introduși cu litere mici.

| Tag       | Descriere                                                                                                    | Exemplu                                  |
|-----------|----------------------------------------------------------------------------------------------------|------------------------------------------|
| cc:       | Permite căutarea alfanumerică a<br>codului desemnat ex LLO10                                                             | cc:LLO10                                 |
| cabicode: | Permite atât căutarea alfanumerică,<br>asemenea celei prezentate mai sus, cât<br>și cea a indicelui CABI ex. Agriculture | cabicode:LL010 or<br>cabicode:apiculture |

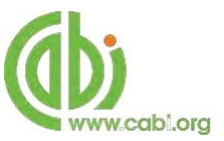

# Pagini dedicate pe subject

Paginile dedicate pe subiect permit concentrarea căutării pe domenii specifice, cum ar fi vite sau animale de companie. Subiectul poate fi selectat din bara de meniu orizontal conform exemplului de mai jos. Aceste pagini tematice sunt structurate într-un format similar ca pagina de

de start, dar includ numai elemente de conținut care se referă la subiectul selectat. Prezența unei linii verzi sub un subiect indică activarea căutării specifice din domeniul respectiv.

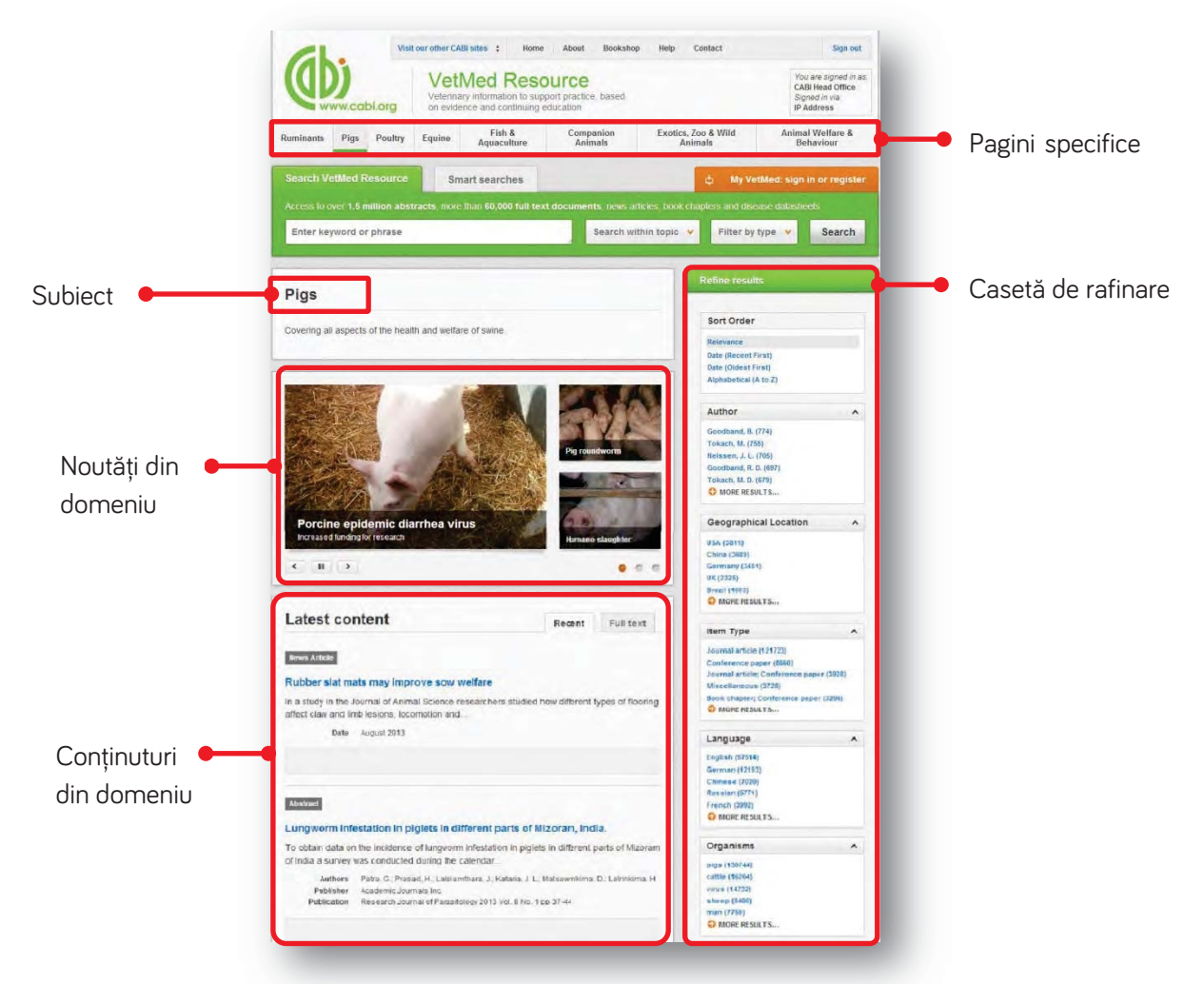

Atunci când se efectuează o căutare pe o pagina dedicată, opțiunea corespunzătoare este selectată în mod automat de la secțiunea de filtrare subiect așa cum se arată mai jos. Acest lucru înseamnă că orice căutare efectuată va fi limitată pe domeniul respectiv.

| Access to over 1.5 million abstract   | s, more than 60,000 full text d | ocuments, news articles, I | book chapters and disease datashe | ets    |         |
|---------------------------------------|---------------------------------|----------------------------|-----------------------------------|--------|---------|
| Roundworm AND Protein                 |                                 | Search within to           | pic 👻 Filter by type 👻            | Search |         |
|                                       | Limit to selected topics        |                            |                                   |        |         |
| Pigs                                  | Animal Welfare & Behaviour      | ] Fish & Aquaculture       | Refine results                    | _      |         |
| Counting all appeals of the boolth of | Equine E                        | Poultry                    | Sort Order                        |        | automat |
| covering an aspects of the health at  | E Exotics, Zoo & Wild Animals   | Ruminants                  | Relevance<br>Date (Recent First)  | _      |         |

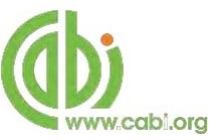

## Opțiuni de filtrare a rezultatelor

Pe partea dreaptă a listei de rezultate există o casetă de filtrare. Acest lucru vă permite să organizați afișarea rezultatelor alfabetic, după cele mai recente sau după cele mai relevante. Panoul de filtrare, de asemenea, permite și sortarea după următoarele criterii:

- x Author
- x Geographic location
- x Item type
- x Language
- x Organisms
- x Subject topics

| Author                | ^ |
|-----------------------|---|
| Goodband, B. (774)    |   |
| Tokach, M. (755)      |   |
| Nelssen, J. L. (705)  |   |
| Goodband, R. D. (697) |   |
| Tokach, M. D. (679)   |   |
| O MORE RESULTS        |   |

Fiecare criteriu este listat separat în caseta de filtrare. Accesarea se face prin apăsarea butonului Textul albastru indică cuvântul cheie și numărul din paranteză indică documentele aferente acestuia.

Dacă accesați un cuvânt cheie, se efectuează o căutare relevantă din domeniul respectiv. De exemplu, mai jos se poate observa că, făcând click pe numele unui autor **Goodband**, **B. (774)**, rezultatele vor fi afișate în funcție de subiect: "Porci" și autorul: "Goodband B.".

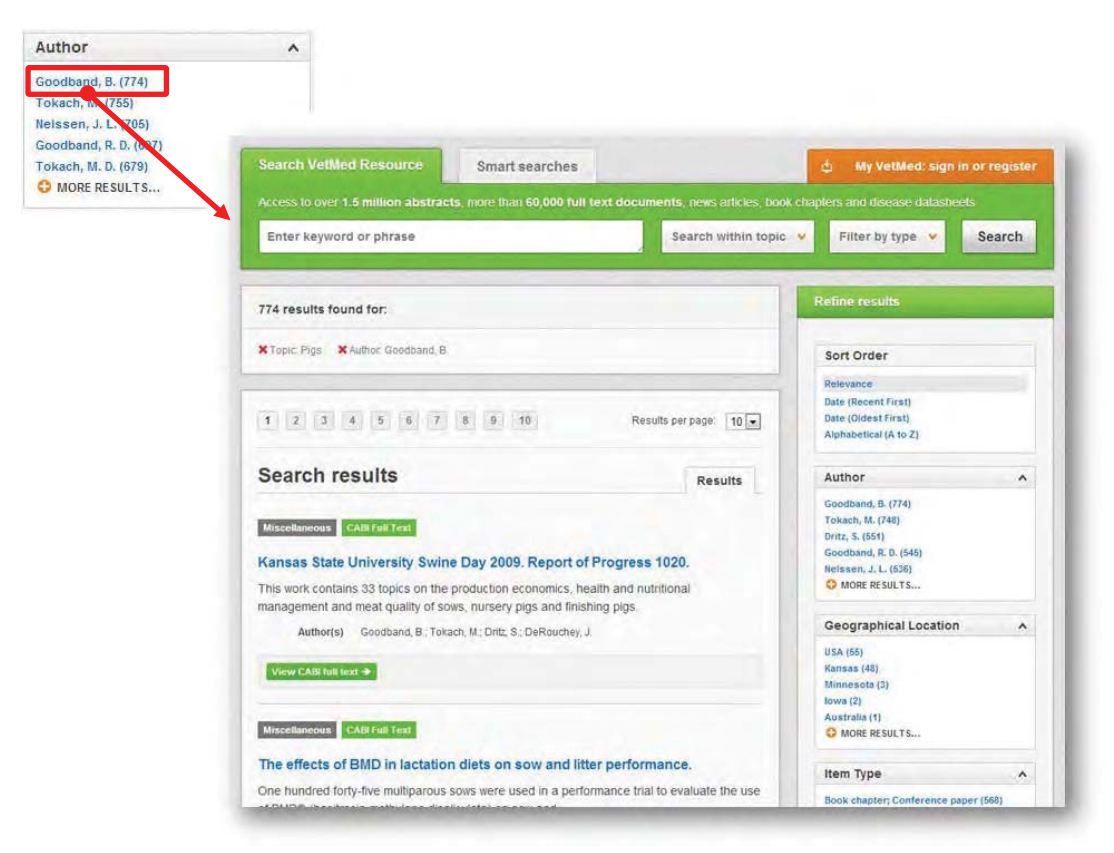